## 公司地址地图标注怎么新增地点修改位置-点击了解详情

| 产品名称 | 公司地址地图标注怎么新增地点修改位置-<br>点击了解详情       |
|------|-------------------------------------|
| 公司名称 | 武汉星梦传扬网络科技有限公司                      |
| 价格   | .00/个                               |
| 规格参数 | 服务对象:门店商户<br>服务方式:地图标注<br>收费模式:先做后付 |
| 公司地址 | 武汉东湖新技术开发区光谷金融港A4栋201室              |
| 联系电话 | 13693279862 13693279862             |

## 产品详情

公司地址地图标注怎么新增地点修改位置-点击了解详情

在高德地图上找到您的店铺,您可以按照以下步骤操作:1、打开高德地图应用:确保您的手机已经安 装了高德地图应用。如果尚未安装,可以在应用商店中搜索并安装。

2、搜索店铺名称:在高德地图的搜索框中输入您的店铺名称,然后点击搜索图标或键盘上的搜索键。3 、查看搜索结果:在搜索结果列表中查找与您店铺名称匹配的结果。如果您的店铺已经在高德地图上, 它应该会出现在搜索结果中。

4、选择您的店铺:在搜索结果中找到您的店铺后,点击该条目以查看更多详细信息。5、查看店铺位置 :在店铺详情页面上,您可以看到店铺的具体位置、地址、电话等信息。此外,地图上会显示一个标记 ,指示您的店铺在地图上的位置。6、导航到店铺:如果您需要导航到您的店铺,可以点击屏幕上的导 航按钮,选择出行方式和出发地点,然后开始导航。如果您的店铺尚未在高德地图上,您可以按照之前 提到的步骤将其添加到高德地图中。请注意,添加新地点可能需要一段时间才能通过审核并在地图上显 示。为了在地图上显示自己的店铺位置,您可以按照以下步骤进行操作:1.首先,确保您的店铺已经存 在于任何地图应用中。如果您的店铺还未被收录在地图上,您可以通过地图应用的"添加地点"功能来 手动添加您的店铺信息。不同地图应用的添加地点流程可能有所不同,但通常您需要提供店铺的名称、 地址、联系方式等信息。2.一旦您的店铺被成功添加到地图上,您将获得一个独特的坐标,这将成为您 店铺在地图上的位置。在大多数地图应用中,您可以在搜索栏中输入您的店铺名称或关键词来查找您的 店铺位置。3.为了让您的店铺在地图上更加显眼,您可以选择为店铺添加标记或标签。这些标记或标签 可以是您店铺的LOGO、颜色、特殊标识等。此外,您还可以选择为您的店铺添加详细信息,例如营业 时间、联系方式、评论等。4.为了让更多人了解您的店铺,您还可以通过社交媒体、等渠道宣传您的店 铺。当人们搜索附近的店铺时,您的店铺将更容易被发现。5.最后,您可以通过地图应用的用户反馈系 统来了解用户对您的店铺的评价和意见。这些反馈可以帮助您不断改进自己的服务质量和经营水平。 地图代标注怎么删除错误更改-点击了解详情